## АКТИВАЦИЯ DELTA DESIGN БЕЗ ДОСТУПА К ИНТЕРНЕТУ

Активация системы осуществляется с помощью утилиты «Activation Wizard». Данная утилита запускается при открытии файла «GuardantActivationWizard.exe», который расположен по месту установки Delta Design.

Для активации Delta Design на компьютере, у которого отсутствует доступ к сети интернет, выполните следующие действия:

- 1. Запустите мастер активации.
- 2. В главном окне мастера выберите установленную конфигурацию системы Delta Design, отметьте флагом поле «Режим offline» и нажмите кнопку «Далее», см. Рис. 1.

| 🕱 Мастер активации ( | Guardant                                                                               |                                                        | ×                                 |
|----------------------|----------------------------------------------------------------------------------------|--------------------------------------------------------|-----------------------------------|
|                      | Вас приветствует мастер<br>Пожалуйста, укажите файл лицензи<br>нажмите кнопку 'Далее>' | активации лицензий G<br>и или выберите его из списка н | <b>uardant</b><br>айденных. Затем |
| C C                  | Указать файл лицензии<br>Название продукта<br>Delta Design                             | Настро<br>Разработчик<br>ЕREMEX                        | йки соединения                    |
|                      |                                                                                        |                                                        |                                   |
| English Pe           | ежим offline                                                                           |                                                        | Далее> Отмена                     |

Рис. 1. Выбор продукта для активации без доступа к интернету

3. На следующем шаге в рабочее поле окна введите (скопируйте и вставьте) ключ, который был получен вместе с системой (файл вида «Trial Key.txt»). После ввода ключа необходимо нажать разблокировавшуюся кнопку «Далее».

| 🕱 Мастер активации Guardant                                                                                                   | -            | ×      |
|----------------------------------------------------------------------------------------------------|--------------|--------|
| Ввод серийного номера<br>Пожалуйста, введите серийный номер продукта. Номер может быть указан на диске с программ<br>упаковке | ой или на ее |        |
|                                                                                                    |              |        |
|                                                                                                    |              |        |
|                                                                                                    |              |        |
|                                                                                                    |              |        |
|                                                                                                    |              |        |
|                                                                                                    |              |        |
| ⊲Назад                                                                                                    | Цалее> [     | Отмена |

Рис. 2. Ввод активационного ключа

4. Произойдет генерация файла вида «DeltaDesign.grdvd.toserver». По окончанию генерации открывается окно проводника, отображающее место расположения сгенерированного файла. Путь к сгенерированному файлу также указан в окне мастера активации, см. Рис. 3. Для окончания данного этапа закройте мастер, нажав кнопку «Готово».

| 🌋 Мастер активации ( | Guardant                                                                                                    | x |
|----------------------|----------------------------------------------------------------------------------------------------|---|
|                      | Завершение активации                                                                                                |   |
|                      | Промежуточный файл для отправки на сервер активации успешно создан<br>C:\Users'Documents\DeltaDesign.grdvd.toserver |   |
|                      | Готово                                                                                                    |   |

Рис. 3. Промежуточный файл сгенерирован

5. Для продолжения активации запустите мастер активации на компьютере, который имеет доступ к интернету. Для работы мастера активации достаточно исполняемого файла «GuardantActivationWizard.exe».

- 6. Перенесите файл, полученный в п.<u>4</u>, на тот же компьютер, имеющий доступ к сети интернет, где запущен мастер активации или обеспечьте доступ к файлу иным образом.
- 7. В главном окне мастера нажмите на кнопку «Указать файл лицензии...», см. Рис. 4.

| 🕱 Мастер активации                 | Guardant                                                     | The Development of the second               | x |  |  |
|------------------------------------|--------------------------------------------------------------|---------------------------------------------|---|--|--|
|                                    | Вас приветствует мастер активации лицензий Guardant          |                                             |   |  |  |
|                                    | Пожалуйста, укажите файл лицензии<br>нажмите кнопку 'Далее>' | или выберите его из списка найденных. Затем |   |  |  |
|                                    | Указать файл лицензии                                        | Настройки соединения                        |   |  |  |
|                                    | Название продукта                                            | Разработчик                                 |   |  |  |
|                                    |                                                              |                                             |   |  |  |
|                                    |                                                              |                                             |   |  |  |
|                                    |                                                              |                                             |   |  |  |
|                                    |                                                              |                                             |   |  |  |
|                                    |                                                              |                                             |   |  |  |
|                                    |                                                              |                                             |   |  |  |
| English Режим offine Далее> Отмена |                                                              |                                             |   |  |  |

Рис. 4. Мастер активации на компьютере с доступом к интернету

8. В открывшемся окне проводника выберите тип файлов «Файлы для передачи на сервер активации \*.toserver», укажите путь к файлу вида «DeltaDesign.grdvd.toserver», сгенерированному в п.<u>4</u>, и нажмите кнопку «Открыть», см. Рис. 5.

| 🕅 Открыть         |                |                                                                                          |                  |                 | ×      |
|-------------------|----------------|------------------------------------------------------------------------------------------|------------------|-----------------|--------|
| Папка:            | activation     | •                                                                                        | G 🤌 📂 🛄 -        |                 |        |
| <b>C</b>          | Имя            | *                                                                                        | Дата изменения   | Тип             | Размер |
| Недавние<br>места | DeltaDesign.   | grdvd.toserver                                                                           | 18.10.2016 20:25 | Файл "TOSERVER" | 9 КБ   |
| Рабочий стол      |                |                                                                                          |                  |                 |        |
| <b>Библиотеки</b> |                |                                                                                          |                  |                 |        |
| Компьютер         |                |                                                                                          |                  |                 |        |
|                   | Mus doğadı     |                                                                                          |                  | _               |        |
|                   | Тип файлов:    | илла. • • • • • • • • • • • • • • • • • • •                                              |                  |                 |        |
|                   |                | Файлы лицензий Guardant (* grdvd)<br>Файлы для передачи на сервер активации (* toserver) |                  |                 |        |
|                   | Все файлы (**) |                                                                                          |                  |                 |        |

Рис. 5. Выбор сгенерированного файла

9. В главном окне мастера выберите активируемое ПО и нажмите кнопку «Далее», см. Рис. 6.

| Мастер активации | Guardant<br>Вас приветствует мастер ак<br>Пожалуйста, укажите файл лицензии и<br>нажмите кнопку 'Далее>'<br>Указать файл лицензии | тивации лицензий Guardant<br>ли выберите его из списка найденных. Затем<br>Настройки соединения |
|------------------|----------------------------------------------------------------------------------------------------|-------------------------------------------------------------------------------------------------|
|                  | Название продукта                                                                                                    | Разработчик<br>ЕREMEX                                                                           |
| English          |                                                                                                    | Далее> Отмена                                                                                   |

Рис. 6. Выбор ПО для активации

10.Мастер установит соединение с сервером активации и сгенерирует файла вида «DeltaDesign.grdvd.fromserver». По окончанию генерации откроется окно проводника, отображающее место расположения сгенерированного файла. Путь к сгенерированному файлу также указан в окне мастера активации, см. Рис. 7.

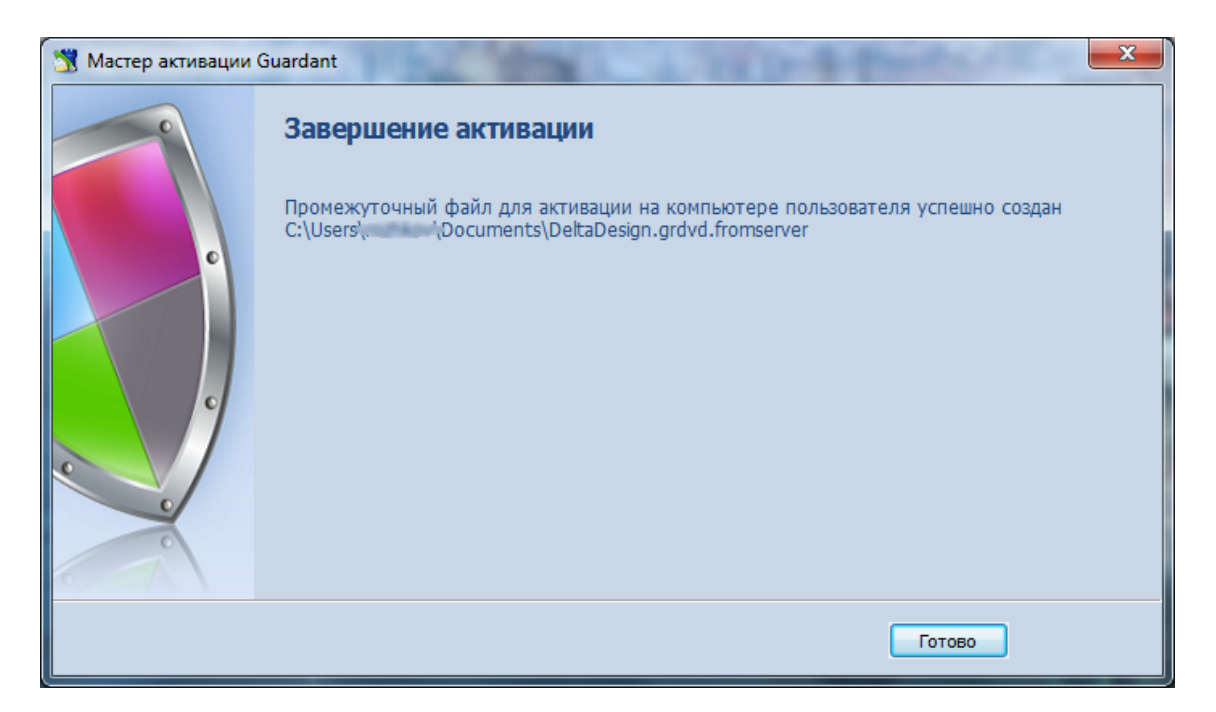

Рис. 7. Файл, сгенерированный при сеансе связи с сервером активации

- 11.Переместите файл вида «DeltaDesign.grdvd.fromserver», полученный в п. <u>10</u> на тот компьютер, где необходимо активировать копию Delta Design.
- 12.Запустите мастер активации.
- 13.В главном окне мастера нажмите на кнопку «Указать файл лицензии...» В открывшемся окне проводника выберите файл вида «DeltaDesign.grdvd.fromserver», полученный в п. <u>10</u> и нажмите кнопку «Открыть», см. Рис. 8.

| 🕅 Открыть         |                                                                                                    |                              |                  | ×              |
|-------------------|----------------------------------------------------------------------------------------------------|------------------------------|------------------|----------------|
| Папка:            | 🔒 activation                                                                                                    | •                            | G 🌶 🖻 🛄 -        |                |
| G.                | Имя                                                                                                    | *                            | Дата изменения   | Тип            |
| Недавние<br>места | DeltaDesign.                                                                                                    | grdvd.fromserver             | 18.10.2016 20:46 | Файл "FROMSERV |
| Рабочий стол      |                                                                                                    |                              |                  |                |
| <b>Библиотеки</b> |                                                                                                    |                              |                  |                |
|                   |                                                                                                    |                              |                  |                |
| Компьютер         | •                                                                                                    | III                          |                  |                |
|                   | Имя файла:                                                                                                    | DeltaDesign.grdvd.fromserver | -                | Открыть        |
|                   | Тип файлов: Файлы, полученные с сервера активации (*fromserver ▼ От<br>Файлы лицензий Guardant (*.grdvd)<br>Файлы для передачи на сервер активации (*.toserver)<br>Файлы, полученные с сервера активации (*.fromserver) |                              |                  |                |

Рис. 8. Выбор файла, сгенерированного после связи с сервером

14.В главном окне мастера выберите вновь появившийся пункт и нажмите кнопку «Далее», см. Рис. 9.

| 🕅 Мастер активации Guardant |                                                             |                    |                            |  |  |
|-----------------------------|-------------------------------------------------------------|--------------------|----------------------------|--|--|
| c                           | Bac приветствует мастер активации лицензий Guardant         |                    |                            |  |  |
|                             | Пожалуйста, укажите файл лицензи<br>нажмите кнопку 'Далее>' | и или выберите его | из списка найденных. Затем |  |  |
|                             | Указать файл лицензии                                       |                    | Настройки соединения       |  |  |
|                             | Название продукта                                           | Pas                | работчик                   |  |  |
|                             | Nelta Design                                                | ERE                | EMEX                       |  |  |
| 9                           | Delta Design                                                | ERE                | EMEX                       |  |  |
|                             |                                                             |                    |                            |  |  |
|                             |                                                             |                    |                            |  |  |
| •                           |                                                             |                    |                            |  |  |
| 0                           |                                                             |                    |                            |  |  |
|                             |                                                             |                    |                            |  |  |
| English                     |                                                             |                    | Далее> Отмена              |  |  |

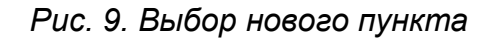

Если все действия выполнены верно, то установленная копия системы Delta Design будет активирована, о чем вам сообщит мастер активации, см. Рис. 10. Для окончания работы с мастером нажмите кнопку «Готово».

| 💥 Мастер активации G | Suardant                                            | x |
|----------------------|-----------------------------------------------------|---|
|                      | Завершение активации                                |   |
| C                    | Активация лицензии 'Delta Design' успешно завершена |   |
|                      | Готово                                              |   |

Рис. 10. Завершение активации

Также о корректной активации Delta Design свидетельствует появление в системе следующего устройства (см. Рис. 11):

• Guardant SP/LPT

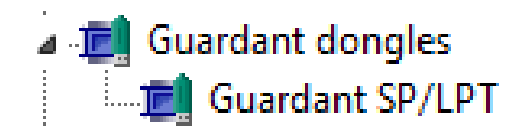

Рис. 11. Устройство, подтверждающее активацию

Для корректной работы системы Delta Design данное устройство должно функционировать без ограничений.